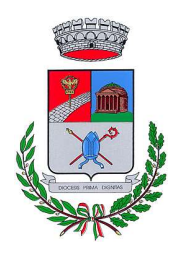

Provincia di Bergamo

### ISCRIZIONI ONLINE AL SERVIZIO DI REFEZIONE SCOLASTICA ANNO SCOLASTICO 2025/2026

Gentile Famiglia, come lo scorso anno le iscrizioni al servizio di refezione scolastica si effettueranno esclusivamente online attraverso il Portale Iscrizioni Online al seguente link:

## www3.eticasoluzioni.com/ghisalbaportalegen

Dal 16/06/2025 al 06/07/2025 per tutte le famiglie sarà possibile:

• Richiedere una **NUOVA ISCRIZIONE** (per utenti che si iscrivono al primo anno della scuola primaria o per gli alunni che accedono al servizio di refezione per la prima volta) secondo le modalità descritte nella presente informativa

Oppure

 Richiedere per i propri figli un RINNOVO D'ISCRIZIONE (per utenti già iscritti e quindi presenti sull'applicativo)

N.B.: Si ricorda che non sarà possibile rinnovare l'iscrizione al servizio per gli utenti che per l'anno scolastico 2024/2025 presentano un saldo negativo. Al fine di poter effettuare l'iscrizione, tutte le **morosità** dovranno essere saldate **entro e non oltre il 15/06/2025** 

#### **MODALITÀ DI ISCRIZIONE**

#### NUOVI ISCRITTI

L'iscrizione al portale dovrà essere effettuata accedendo al link

https://www3.eticasoluzioni.com/ghisalbaportalegen

oppure tramite l'applicazione ComunicApp

> Iscrizione con credenziali standard – Codice Fiscale dell'alunno tramite Portale Genitori

|                       | A         |          |  |
|-----------------------|-----------|----------|--|
| Iscrizioni            | Anno Sco  | olastico |  |
| Codice Fiscale Alunno |           |          |  |
| Password              |           | 1        |  |
| Comune                | V and a   |          |  |
|                       | 1 million |          |  |

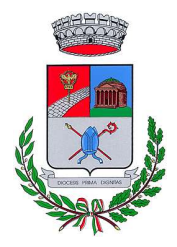

Provincia di Bergamo

- I nuovi iscritti dovranno premere il tasto Nuova Iscrizione. Successivamente inserire solamente Codice Fiscale Alunno e premere il tasto verde 'Sono un nuovo iscritto'. Inserire tutti i dati richiesti dal form, salvare l'iscrizione e, infine, scaricare la documentazione generata al termine.
- Per la modifica dell'iscrizione già salvata ed inoltrata all'ufficio, premere sempre il tasto Nuova Iscrizione al link indicato sopra, inserire il Codice Fiscale Alunno, la Password fornita durante l'iscrizione e premere il tasto verde 'Sono un nuovo iscritto'. Eseguire il Cambio Password scegliendo una password personale che rispetti i requisiti richiesti, modificare i dati, salvare e scaricare la documentazione generata al termine dell'iscrizione.
- > Iscrizione con credenziali standard Codice Fiscale dell'alunno tramite APP ComunicApp
  - I nuovi iscritti dovranno inserire il proprio Comune all'interno della maschera di ricerca dell'applicazione.
  - Una volta cercato, premere il tasto Nuova Iscrizione. Successivamente inserire solamente il Codice Fiscale Alunno e premere il tasto verde 'Sono un nuovo iscritto'. Inserire tutti i dati richiesti dal form, salvare l'iscrizione e, infine, scaricare la documentazione utile generata al termine.
  - Per la modifica dell'iscrizione già salvata ed inoltrata all'ufficio, cercare nuovamente il proprio Comune e premere il tasto **Nuova Iscrizione**. Inserire il **Codice Fiscale Alunno**, la **Password** fornita durante l'iscrizione e premere il tasto verde '*Sono un nuovo iscritto'*. Eseguire il Cambio Password scegliendo una password personale che rispetti i requisiti richiesti e seguire il percorso descritto nel punto precedente.

#### > Iscrizione con SPID tramite Portale Genitori

 I nuovi iscritti dovranno premere Iscriviti con SPID e scegliere dal menù a tendina il proprio Identity Provider (es. PosteID ecc.) e inserire le credenziali SPID del genitore che verrà associato all'alunno/a

#### 😦 🛛 Iscriviti con SPID

- Successivamente, inserire il Codice Fiscale dell'alunno che si vuole iscrivere e premere
   Sono un nuovo iscritto. Inserire i dati richiesti dal form, salvare l'iscrizione e, infine, scaricare la documentazione generata al termine.
- Per un'eventuale modifica dell'iscrizione già salvata ed inoltrata all'ufficio, premere sempre il tasto **Iscriviti con SPID** al link sopra indicato e seguire il percorso descritto nel punto precedente.

#### > Iscrizione con SPID tramite APP ComunicApp

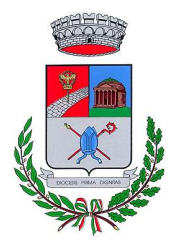

Provincia di Bergamo

- I nuovi iscritti dovranno inserire il proprio Comune all'interno della maschera di ricerca dell'applicazione.
- Una volta cercato, premere il tasto **Iscriviti con SPID**
- Successivamente, inserire il Codice Fiscale dell'alunno e premere sul tasto 'Sono un nuovo iscritto'. Inserire tutti i dati richiesti dal form, salvare l'iscrizione e, infine, scaricare la documentazione utile generata al termine.
- Per un'eventuale modifica dell'iscrizione già salvata ed inoltrata all'ufficio, cercare nuovamente il proprio Comune, premere il tasto **Iscriviti con SPID** e seguire il percorso descritto nel punto precedente.

#### > Iscrizione con CIE tramite Portale Genitori

 I nuovi iscritti dovranno premere il tasto Iscriviti con CIE e seguire le istruzioni secondo per la modalità di autenticazione scelta

#### Cie Iscriviti con CIE

- Successivamente, inserire il Codice Fiscale dell'alunno che si vuole iscrivere e premere
   Sono un nuovo iscritto. Inserire i dati richiesti dal form, salvare l'iscrizione e, infine, scaricare la documentazione utile generata al termine.
- Per un'eventuale modifica dell'iscrizione già salvata ed inoltrata all'ufficio, premere sempre il tasto **Iscriviti con CIE** al link indicato sopra e seguire il percorso descritto nel punto precedente.

#### > Iscrizione con CIE tramite APP ComunicApp

- I nuovi iscritti dovranno inserire il proprio Comune all'interno della maschera di ricerca dell'applicazione.
- Una volta cercato, premere il tasto **Iscriviti con CIE**
- Successivamente, inserire il Codice Fiscale dell'alunno e premere sul tasto 'Sono un nuovo iscritto'. Inserire tutti i dati richiesti dal form, salvare l'iscrizione e, infine, scaricare la documentazione utile generata al termine.
- Per un'eventuale modifica dell'iscrizione già salvata ed inoltrata all'ufficio, cercare nuovamente il proprio comune, premere il tasto **Iscriviti con CIE** e seguire il percorso descritto nel punto precedente.

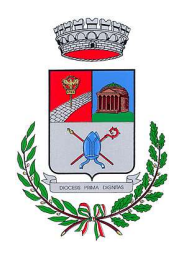

Provincia di Bergamo

#### **RINNOVO DI ISCRIZIONE**

- > Rinnovo con credenziali standard (codice utente e password) tramite Portale Genitori
  - Chi dovrà effettuare il rinnovo d'iscrizione con credenziali tramite Portale Genitori dovrà collegarsi accedendo al link <u>https://www3.eticasoluzioni.com/ghisalbaportalegen</u> effettuare l'accesso con le credenziali in possesso ed entrare nella sezione **Anagrafiche > Rinnova iscrizione**.
- N.B.: in caso di iscrizione di più fratelli o sorelle, iscrivere tutti gli utenti con lo stesso genitore/tutore.
- > Rinnovo con credenziali standard (codice utente e password) tramite APP ComunicApp
  - Chi dovrà effettuare il rinnovo d'iscrizione con credenziali standard tramite APP ComunicAPP dovrà effettuare l'accesso all'app con le credenziali in possesso e selezionare la voce del menù Iscrizioni > Rinnova iscrizione e proseguire con il rinnovo online.

N.B.: in caso di iscrizione di più fratelli, iscrivere tutti gli utenti con lo stesso genitore/tutore.

#### > Rinnovo con SPID tramite Portale Genitori

 Chi dovrà effettuare il rinnovo d'iscrizione dovrà collegarsi al Portale Genitori tramite il link <u>https://www3.eticasoluzioni.com/ghisalbaportalegen</u> premere il tasto **Entra con SPID,** scegliere dal menù a tendina il proprio Identity Provider (es PosteID ecc.) e inserire le credenziali SPID del genitore associato all'alunno.

🗜 🛛 Entra con SPID

 Successivamente, entrare nella sezione Anagrafiche > Rinnova iscrizione e proseguire con il rinnovo online.

N.B.: in caso di iscrizione di più fratelli, iscrivere tutti gli utenti con lo stesso genitore/tutore.

#### > Rinnovo con SPID tramite APP ComunicApp

- Chi dovrà effettuare il rinnovo d'iscrizione con credenziali standard tramite APP ComunicApp dovrà effettuare l'accesso all'app premendo il tasto Entra con SPID, scegliere dal menù a tendina il proprio Identity Provider (es. PosteID ecc.) e inserire le credenziali SPID del genitore associato all'alunno.
- Successivamente selezionare la voce del menù Iscrizioni > Rinnova Iscrizione e proseguire con il rinnovo online.

N.B.: in caso di iscrizione di più fratelli o sorelle, iscrivere tutti gli utenti con lo stesso genitore/tutore.

#### > Rinnovo con CIE tramite Portale Genitori

 Chi dovrà effettuare il rinnovo d'iscrizione dovrà collegarsi al Portale Genitori tramite il link <u>https://www3.eticasoluzioni.com/ghisalbaportalegen</u> premere il tasto Entra con CIE, e

Entra con CIE

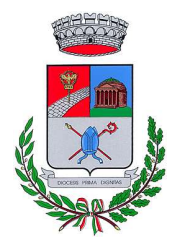

Provincia di Bergamo

seguire le istruzioni secondo la modalità di autenticazione scelta scegliere.

- Successivamente, entrare nella sezione Anagrafiche > Rinnova iscrizione e proseguire con il rinnovo online.
- N.B.: in caso di iscrizione di più fratelli, iscrivere tutti gli utenti con lo stesso genitore/tutore.

#### > Rinnovo con CIE tramite APP ComunicApp

- Chi dovrà effettuare il rinnovo d'iscrizione con credenziali standard tramite APP ComunicApp dovrà effettuare l'accesso all'app premendo il tasto Entra con CIE e inserire le credenziali CIE del genitore associato all'alunno.
- Successivamente selezionare la voce del menu Iscrizioni > Rinnova Iscrizione e proseguire con il rinnovo online.

N.B.: in caso di iscrizione di più fratelli, iscrivere tutti gli utenti con lo stesso genitore/tutore.

#### 

In seguito all'accesso al portale, verrà richiesto di inserire un indirizzo e-mail valido, sul quale ricevere un codice da utilizzare per procedere all'iscrizione.

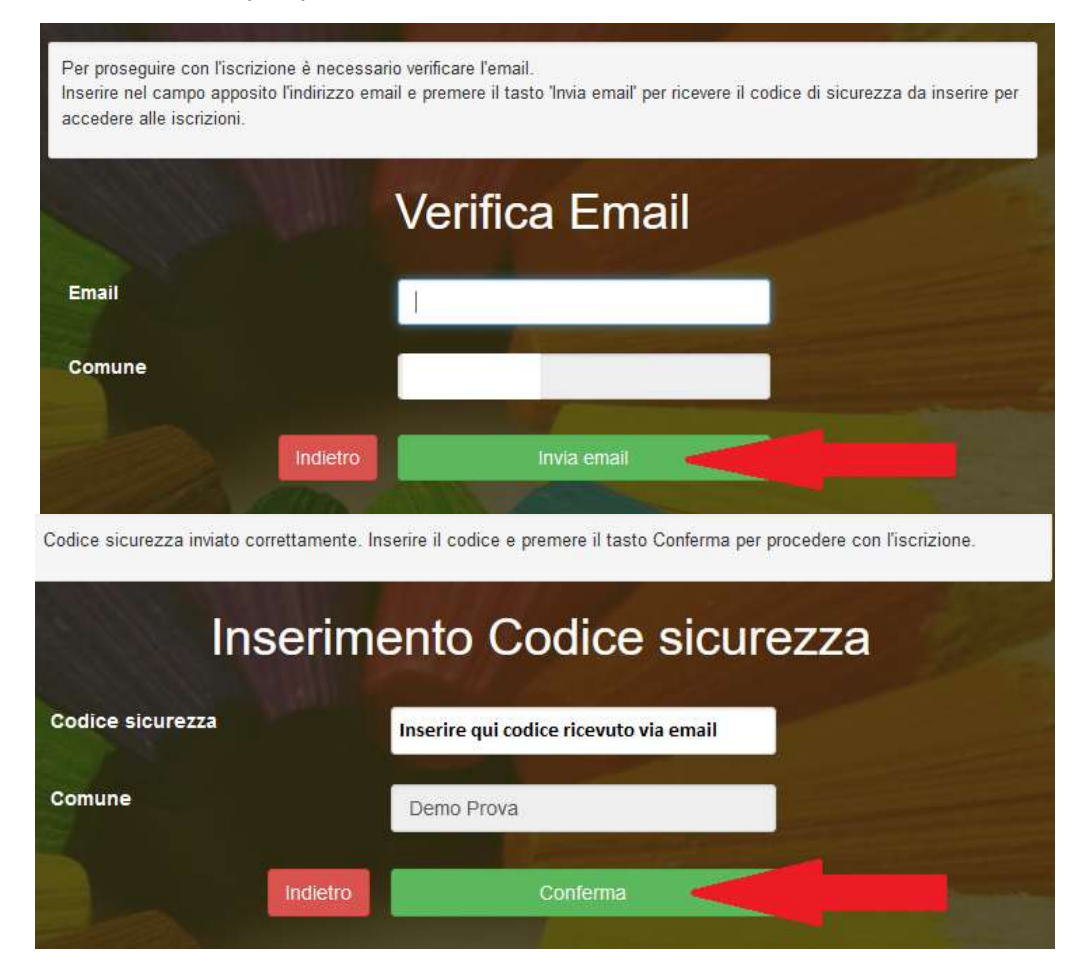

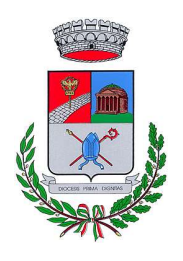

Provincia di Bergamo

#### Compilazione domanda

A questo punto sarà necessario compilare tutti i dati richiesti.

Inoltre, ci sarà la possibilità di salvare in bozza l'iscrizione online, premendo il tasto "Salva Bozza". In questo modo sarà possibile salvare i dati inseriti fino a quel momento per poter accedere di nuovo e inviare la domanda in un secondo momento.

Per poter salvare in bozza l'iscrizione è necessario aver compilato i dati dell'utente e del genitore e aver accettato l'autorizzazione al trattamento dei dati personali.

N.B.: per inviare l'iscrizione al gestore del servizio è necessario aver portato a termine la domanda online fino all'ultimo step. Il salvataggio in bozza dell'iscrizione, infatti, non è sufficiente per considerare valida l'iscrizione.

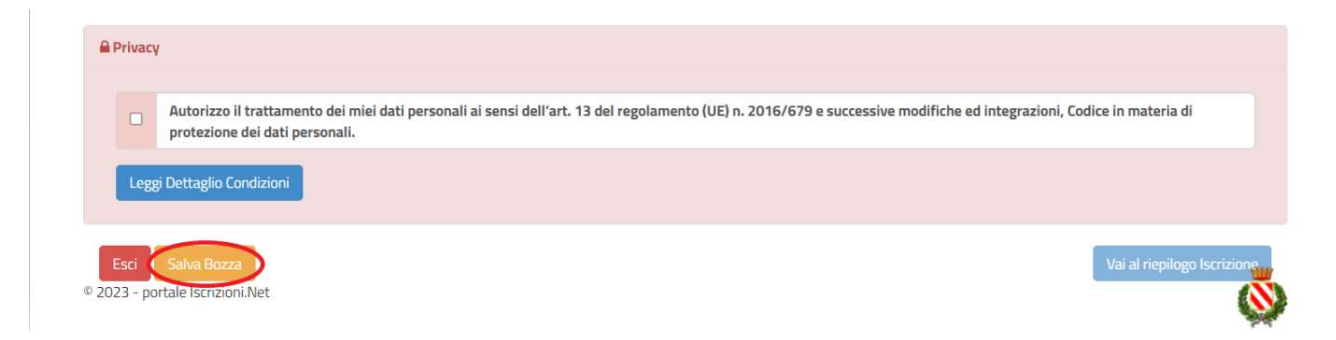

#### Salvataggio in bozza dell'iscrizione per gli utenti con CIE/SPID

Gli utenti che accedono al portale con SPID o CIE, al momento del salvataggio in bozza potranno accedere di nuovo all'iscrizione utilizzando sempre le stesse credenziali.

# Salvataggio in bozza dell'iscrizione per gli utenti con Credenziali (Codice Fiscale e password)

Per gli utenti che accedono al portale con Codice Fiscale, al momento del salvataggio in bozza verrà inviata in automatico un'e-mail all'indirizzo censito, contenente una password temporanea per poter accedere di nuovo all'iscrizione successivamente.

#### **Riepilogo Dati**

Una volta compilati tutti i campi previsti si premerà "Vai al riepilogo iscrizione".

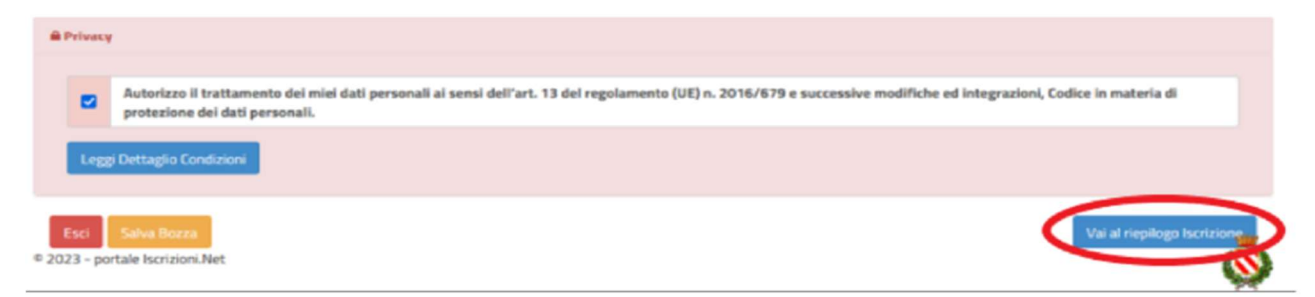

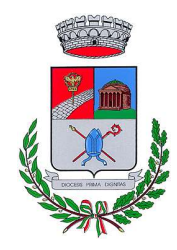

Provincia di Bergamo

In questo modo sarà possibile verificare i dati inseriti. Per modificare eventuali dati sbagliati sarà necessario premere il tasto "Modifica iscrizione".

| A Privacy                                                                                                    |                                       |
|----------------------------------------------------------------------------------------------------|---------------------------------------|
| Autorizzo il trattamento dei miei dati personali ai sensi dell'art. 13 del regolamento (UE) n. 2016/679 e successive modifiche protezione dei dati personali. | ed integrazioni, Codice in materia di |
| Leggi Dettaglio Condizioni                                                                                                    |                                       |
| Salva Bozza     Modifica Iscrizione     2023 - portale Iscrizioni.Net                                                                                         | Invia Iscrizione                      |

Per inviare definitivamente l'iscrizione si dovrà premere il tasto "Invia Iscrizione".

| A Priva            |                                                                                                    |        |
|--------------------|----------------------------------------------------------------------------------------------------|--------|
|                    | Autorizzo il trattamento dei miei dati personali ai sensi dell'art. 13 del regolamento (UE) n. 2016/679 e successive modifiche ed integrazioni, Codice in materia di<br>protezione dei dati personali. |        |
| Le                 | j Dettaglio Condizioni                                                                                                    |        |
| Esci<br>0 2023 - 0 | Indietro Salva Bozza Modifica Iscrizione Invia Iscri                                                                                                    | izione |

#### **Download documentazione**

Al termine del processo sarà possibile scaricare:

- > Il riepilogo della domanda d'iscrizione compilata
- > L'informativa
- > La lettera con le proprie credenziali d'accesso

Contestualmente il sistema invierà un'e-mail all'indirizzo inserito in fase di iscrizione contenente il documento delle credenziali di accesso.

Il modulo online dovrà essere debitamente compilato e sottoscritto entro e non oltre **domenica 6 luglio 2025** 

#### Verifica dello stato dell'iscrizione

Una volta inviata l'iscrizione, il gestore del servizio dovrà verificarla e confermarla. Per verificare lo stato dell'iscrizione, si dovrà accedere di nuovo alla domanda, tramite il canale di autenticazione previsto dal vostro Ente, e visionare se l'iscrizione è stata confermata o meno tramite il box in alto.

| Modulo Iscrizione - Anno Scolas                                                                                                    | tico |      |  |
|----------------------------------------------------------------------------------------------------|------|------|--|
| ✓ Stato Iscrizione                                                                                                    |      | <br> |  |
| Stato Iscrizione:  Confermata Data primo salvataggio: 11/04/2023 17:24:12 Data ultima modifica: 12/04/2023 09:05:53 Data inserimento iscrizione: |      |      |  |
| & Dati del genitore/tutore                                                                                                    |      |      |  |